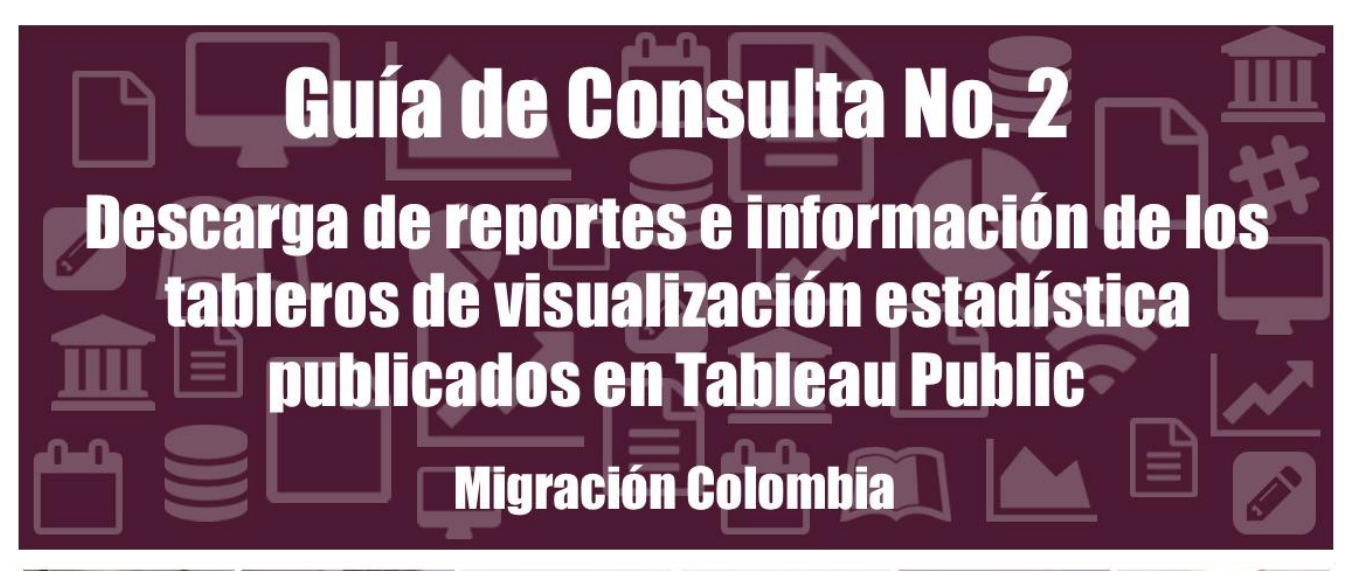

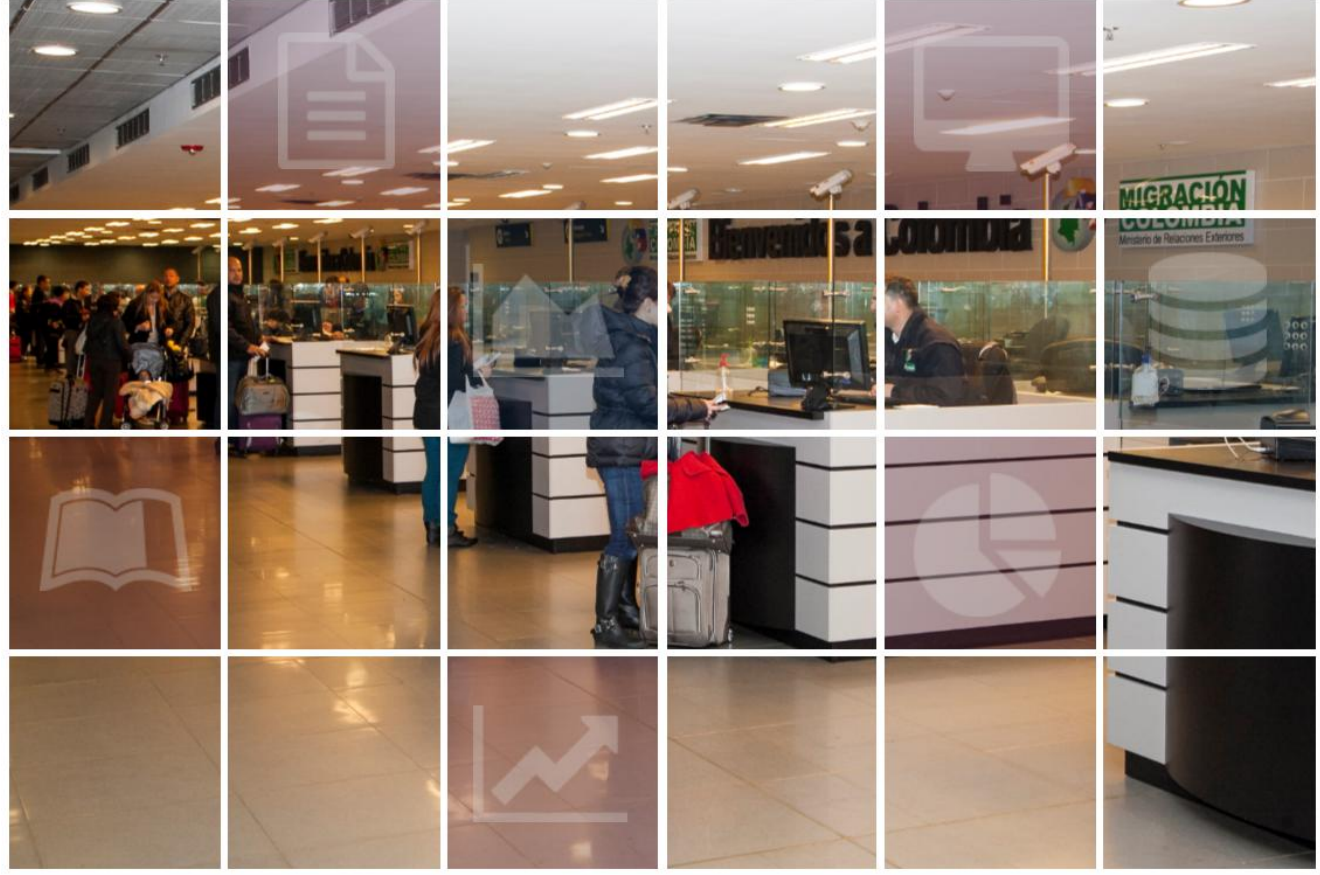

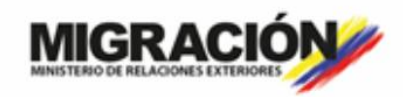

GOBIERNO DE COLOMBIA

Christian Krüger Sarmiento Director General

Jairo Alexander Casallas Machete Secretario General

Humberto Velásquez Ardila Subdirector de Control Migratorio

Lina Maria Toro Tamayo Subdirectora de Verificación Migratoria

> Leonor Arias Barreto Subdirectora de Extranjería

Juan Camilo González Garzón Jefe Oficina Asesora de Planeación

Juan Manuel Caicedo Cardona Jefe Oficina de Comunicaciones

Leidy Andrea Martínez Gutiérrez Coordinadora Grupo de Estudios Institucionales sobre Migración

Elaboró: Juan Camilo Quintero Avella Grupo de Estudios Institucionales sobre Migración – GDEIM

#### GUÍA DE CONSULTA NO.2: DESCARGA DE REPORTES E INFORMACIÓN DE LOS TABLEROS DE VISUALIZACIÓN ESTADÍSTICA PUBLICADOS EN TABLEAU PUBLIC

Unidad Administrativa Especial Migración Colombia República de Colombia - Derechos Reservados ® Mayo 2018

Avenida El Dorado No. 59 - 51 Edificio Argos - Torre 3 Piso 4 Línea gratuita nacional: 018000 510454 www.migracioncolombia.gov.co Teléfono: (571) 605 54 54 Bogotá D.C. – Colombia

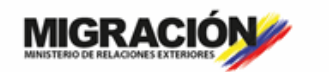

GOBIERNO DE COLOMBIA

# TABLA DE CONTENIDO

| PRESENTACIÓN                                    | 2 |
|-------------------------------------------------|---|
| DESCARGA DE REPORTE EN PDF                      | 3 |
| DESCARGA DE REPORTE EN FORMATO DE IMAGEN (.PNG) | 7 |
| DESCARGA DE INFORMACIÓN EN FORMATO EXCEL        | 0 |

# PRESENTACIÓN

En la constante búsqueda de mecanismos para hacer cada vez más a accesible la información estadística de Migración Colombia a la ciudadanía, la Entidad desarrollo unos tableros de visualización interactiva de datos para que sean consultados desde la página web de la entidad en la sección de estadística. Con esto se espera brindar mayor agilidad a la solución de los requerimientos de la ciudadanía y mayor autonomía a estos para que hagan las consultas que necesiten.

A continuación se presenta el paso a paso para descargar la información consignada en las tablas de salida, la cual puede realizarse en formato PDF, Imagen (.png) y Excel. Como se puede observar, se diseñó un tablero para cada año de consulta y al interior de cada uno existe una vista para los "Flujos Migratorios de Colombianos" y "Flujos Migratorios de Extranjeros" a los cuales se puede acceder haciendo click en las pestañas que se encuentran en la parte superior.

#### DESCARGA DE REPORTE EN PDF

Descargar el tablero en formato PDF es recomendable cuando se requiere enviar o imprimir la información, ya sea para asistir a una reunión o necesitar conocer el comportamiento de todas las variables en relación a una consulta puntual. Para esto se debe surtir los siguientes pasos:

 Realizar la consulta deseada. Es decir, filtrar las variables según se requiera. Por ejemplo, en este caso requerimos saber el número de salidas de colombianos durante abril de 2018 a través del PCM Aéreo Aeropuerto El Dorado por motivo de viaje turismo.

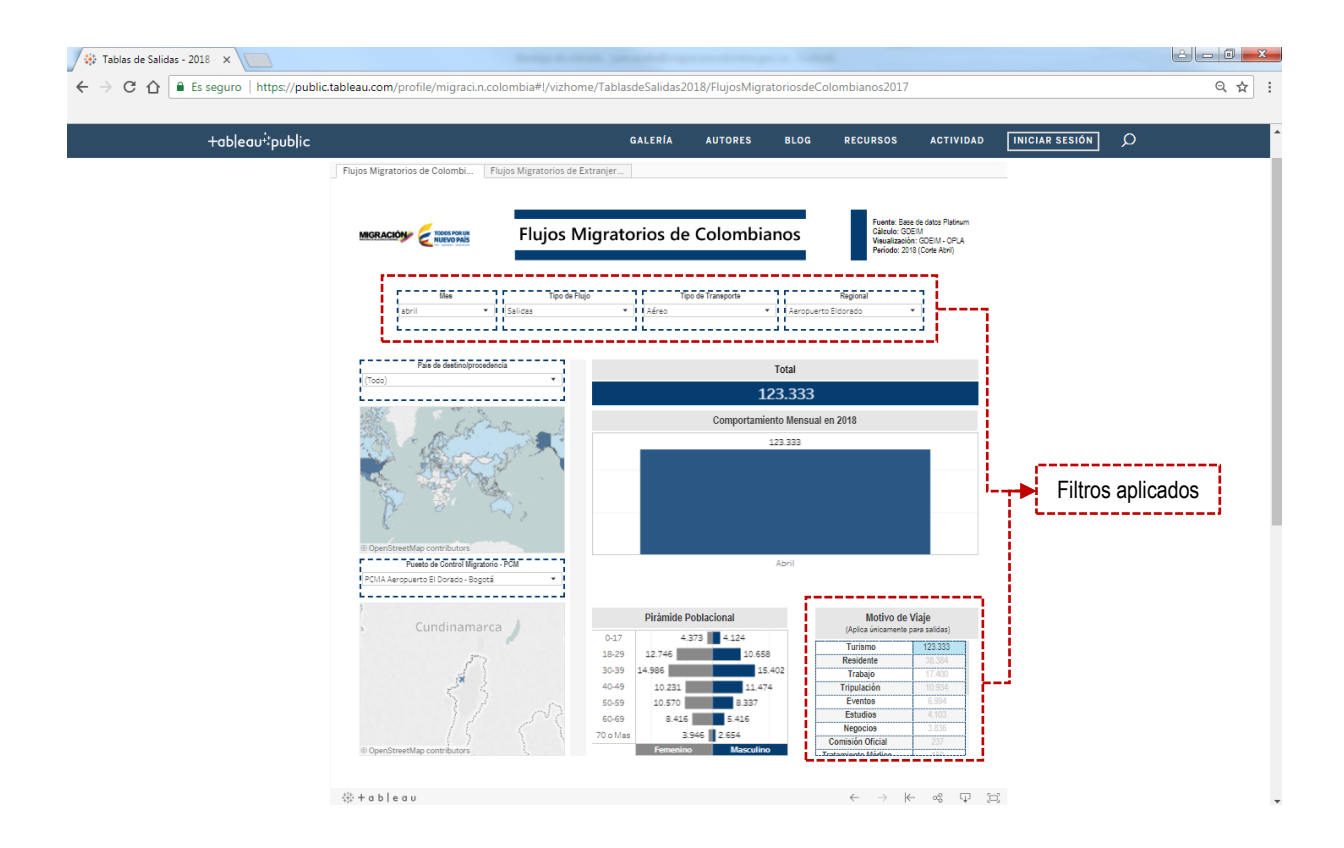

2. Dirigirse al botón de descarga.

| 🗱 Tablas de Salidas - 2018 - 🗙 📃   |                                                     |                                                                                                    |                                                                                                   |                                |                                                                                                    |                                                                                                |                | é – o – ×   |
|------------------------------------|-----------------------------------------------------|----------------------------------------------------------------------------------------------------|---------------------------------------------------------------------------------------------------|--------------------------------|----------------------------------------------------------------------------------------------------|------------------------------------------------------------------------------------------------|----------------|-------------|
| ← → C ☆ Es seguro   https://public | .tableau.com/profile/migraci.n.colombia#!/vizho     | ome/TablasdeSalidas2                                                                                                    | )18/FlujosMigrator                                                                                | riosdeColom                    | ibianos2017                                                                                                    |                                                                                                |                | ९ ☆ :       |
| +ableau*:public                    |                                                     | GALERÍA                                                                                                    | AUTORES                                                                                           | BLOG R                         | RECURSOS                                                                                                    | ACTIVIDAD                                                                                      | INICIAR SESIÓN | Q           |
|                                    | Flujos Migratorios de Colombi Flujos Migratorios de | e Extranjer                                                                                                    |                                                                                                   |                                |                                                                                                    |                                                                                                | _              |             |
|                                    | MGRACIÓN E NELVO MAS                                | Migratorios de                                                                                                    | Colombian                                                                                         | os                             | Fuente: Base d<br>Cálculo: GDEI<br>Visualización:<br>Período: 2018                                                                                     | le datos Platinum<br>M<br>GDEIM - OPLA<br>(Cortle Abril)                                       |                |             |
|                                    | abril V Salidas                                     | Flujo Tip                                                                                                    | o de Transporte<br>v                                                                              | Re<br>Aeropuerto Eldor         | rgional                                                                                                    |                                                                                                |                |             |
|                                    | País de destino/procedencia<br>(Todo) •             |                                                                                                    | To                                                                                                | ital                           |                                                                                                    |                                                                                                |                |             |
|                                    | 1 1 1 3 a 1                                         |                                                                                                    | LZ3.<br>Comportamiento                                                                            | .333<br>Mensual en 201         | 18                                                                                                    |                                                                                                |                |             |
|                                    |                                                     |                                                                                                    | 123.                                                                                              | 333                            |                                                                                                    |                                                                                                |                |             |
|                                    | © OpenStreetMap contributors                        |                                                                                                    | 10                                                                                                | wit                            |                                                                                                    |                                                                                                |                |             |
|                                    | POINTA Aeropuerto El Dorado - Bogotá 🔹              |                                                                                                    | ~                                                                                                 |                                |                                                                                                    |                                                                                                |                |             |
|                                    | Cundinamarca                                        | Pirámide F           0-17         4.1           18-29         12.745           30-39         14.996           40-49         10.231           50-59         10.570           60-69         8.415           70 o Mas         3 | oblacional<br>373 4 124<br>10.558<br>15.402<br>11.474<br>8.337<br>5.415<br>946 2.654<br>Mazculino | (<br>R<br>Tr<br>E<br>N<br>Comi | Motivo de Vi<br>Aplea únicamente para<br>Turismo<br>esidente<br>Trabajo<br>ipulación<br>Estudios<br>Estudios<br>egocios<br>esión Oficial<br>into Midro | aje<br>* salidas)<br>123.333<br>35.354<br>17.400<br>10.554<br>6.594<br>4.103<br>3.835<br>2.237 | Botón          | de descarga |
|                                    |                                                     |                                                                                                    |                                                                                                   |                                | $\leftarrow \rightarrow \models$                                                                                                    | ~~ Ţ                                                                                           |                |             |

3. Elegir la opción "PDF" del recuadro que aparece en el centro de la pantalla.

| +ableau‡public |                                                    | GALERÍA                      | AUTORES                     | BLOG R           | ECURSOS                                        | ACTIVIDAD                          | INICIAR SESIÓN | Q  |
|----------------|----------------------------------------------------|------------------------------|-----------------------------|------------------|------------------------------------------------|------------------------------------|----------------|----|
|                | Flujos Migratorios de Colombi Flujos Migratorios e | de Extranjer                 |                             |                  |                                                |                                    |                |    |
|                |                                                    |                              |                             |                  | Country Days                                   | de debra Distance                  |                |    |
|                |                                                    | Migratorios de               | e Colombiano                | os               | Cálculo: GDE<br>Vieualización<br>Período: 2018 | M<br>GDEIM - OPLA<br>(Corte Abril) |                |    |
|                |                                                    |                              |                             |                  |                                                |                                    |                |    |
|                | Mee Tipo d                                         | de Flujo                     | ipo de Transporte           | Reg              | ional                                          | 1                                  |                |    |
|                |                                                    |                              |                             | Aeropoerto Eldor |                                                | 1                                  |                |    |
|                | País de destinolprocedencia                        |                              | Tot                         | tal              |                                                |                                    |                |    |
|                | (Todo) *                                           | Descargar                    | 123                         | .333             |                                                |                                    |                |    |
|                |                                                    | Seleccione su formato d      | le archivo. niento I        | Mensual en 201   | 8                                              |                                    |                |    |
|                |                                                    | Imagen                       | 123.                        | 333              |                                                | -                                  |                |    |
|                |                                                    | Datos<br>Tabulación cri      | rada                        |                  |                                                |                                    | ,              | ,  |
|                |                                                    | PDF                          | <sub>L</sub>                |                  |                                                |                                    | Botón PI       | DF |
|                |                                                    | Libro de trabajo d           | le Tableau                  |                  |                                                |                                    |                |    |
|                | OpenStreetMap contributors                         | Obtener la apli              | cación                      | -1               |                                                |                                    |                |    |
|                | PCMA Aeropuerto El Dorado - Bogotá 🔹               | Cancelar                     | ~                           |                  |                                                |                                    |                |    |
|                | }                                                  | Pirámide                     | Poblacional                 |                  | Motivo de V                                    | iaie                               |                |    |
|                |                                                    | 0-17 4                       | .373 4.124                  | (4               | iplica únicamente pa                           | ra salidas)                        |                |    |
|                |                                                    | 18-29 12.745<br>30-39 14.985 | 10.658                      | Re               | sidente                                        | 38.384                             |                |    |
|                | 53                                                 | 40-49 10.231                 | 11.474                      | Trij             | pulación<br>ventos                             | 10.934                             |                |    |
|                |                                                    | 60-69 8.416                  | 5.416                       | E                | studios                                        | 4.103<br>3.836                     |                |    |
|                | OpenStreetMap contributors                         | 70 o Mas Eemenir             | 3.946 2.654<br>10 Masculino | Comis            | ión Oficial                                    | 237                                |                |    |
|                |                                                    |                              |                             |                  |                                                |                                    |                |    |
|                | 40 + a b   e a u                                   |                              |                             |                  | $\leftarrow \rightarrow \vdash$                | ~ Ţ [                              | 2,             |    |
|                |                                                    |                              |                             |                  |                                                |                                    |                |    |

4. En la ventana "Descargar PDF", seleccionar en "Orientación" la opción Horizontal, y luego dar click en "Crear PDF".

| olas de Salidas - 2018 - × C<br>C ☆ € Es seguro   https://public | tableau.com/profile/migraci.n.colombia#!/viz                                                         | :home/TablasdeSalidas2                                                                                                    | 018/FlujosMigrato                                                                           | riosdeColomb                                          | pianos2017                                                                                                    |                                                                      |                | é         | Q \$    |
|------------------------------------------------------------------|----------------------------------------------------------------------------------------------------|----------------------------------------------------------------------------------------------------|---------------------------------------------------------------------------------------------|-------------------------------------------------------|----------------------------------------------------------------------------------------------------|----------------------------------------------------------------------|----------------|-----------|---------|
| +ableau <sup>‡</sup> public                                      |                                                                                                    | GALERÍA                                                                                                    | AUTORES                                                                                     | BLOG RE                                               | ECURSOS                                                                                                    | ACTIVIDAD                                                            | INICIAR SESIÓN | م [       |         |
|                                                                  | Flujos Migratorios de Colombia - Flujos Migratorios MIGRACIÓN E MIGRACIÓN Flujos Flujos              | s de Extranjer                                                                                                    | e Colombian                                                                                 | OS<br>Regi<br>Aeropuerto Eldora                       | Fuente: Base de<br>Gilarulo: GDEM<br>Visualización: 2018 (/<br>Periodo: 2018 (/<br>Ional                             | i datos Platinum<br>SDEIM - OPLA<br>Corte Abril)                     |                |           |         |
|                                                                  | Figs is itselectroprocedures                                                                         | Descargar PDF<br>Incluir<br>Esta vista<br>Estatistica                                                                                                    | ،<br>ب<br>ب                                                                                 | otal<br>.333<br>Mensual en 2018<br>333                | 8                                                                                                    |                                                                      |                |           |         |
|                                                                  | 0 OpenDetextMap contributors<br>Peeto de Costrol Magnatos - POI<br>PCUA Arroquerto Bi Danao - Bogotá | Tamalio de papel<br>Carta V Hor<br>Cancelar                                                                                                    | izontal v                                                                                   | 7                                                     |                                                                                                    |                                                                      | Orie           | ntación F | lorizon |
|                                                                  | Cundinamarca                                                                                         | Piramide f           0-17         4.           18-29         12.746           30-39         14.986           40-49         10.231           50-59         10.370           60-69         8.416           70 o Mas         3 | Poblacional<br>373 4.124<br>10.658<br>11.474<br>8.337<br>5.416<br>9.46 2.654<br>0 Masculino | (A)<br>Tru<br>Ret<br>Trip<br>Ev<br>Ev<br>Ne<br>Comisi | Motivo de Via<br>ploa únicamente ara<br>urismo<br>rabajo<br>vulación<br>tudios<br>gocios<br>ón Oficial<br>eto Médico | je<br>salidas)<br>17.400<br>10.934<br>6.994<br>4.103<br>3.836<br>237 | Cre            | ar PDF    |         |
|                                                                  | 승: + a b   e a u                                                                                     |                                                                                                    |                                                                                             | <                                                     | $\leftarrow \rightarrow \models$                                                                                     | ~~ Ţ                                                                 | E              |           |         |

5. Haga click en la opción "Descargar".

|                                                                    | GALERÍA                      | AUTORES BLO                 | G RECURSOS                            | ACTIVIDAD                     | INICIAR SESIÓN | Q     |
|--------------------------------------------------------------------|------------------------------|-----------------------------|---------------------------------------|-------------------------------|----------------|-------|
| Flujos Migratorios de Colombi Flujos Mig                           | ratorios de Extranjer        |                             |                                       |                               |                |       |
|                                                                    | uios Mignotonios d           | Colombionos                 | Fuente: Base o<br>Cálculo: GDE        | de datos Platinum             |                |       |
|                                                                    | ujos iviigratorios de        | e colombianos               | Visualización:<br>Período: 2018       | GDEIM - OPLA<br>(Corte Abril) |                |       |
| Hee                                                                | Tipo de Flujo                | ipo de Transporte           | Regional                              | 1                             |                |       |
| abril 👻 I Salida                                                   | : • Aéreo                    | *     Aero                  | puerto Eldorado 🔹                     | 1                             |                |       |
| País de destinolprocedencia                                        |                              | Total                       |                                       |                               |                |       |
| (Todo)                                                             |                              | 123.33                      | 3                                     |                               |                |       |
| a poly and                                                         |                              | Comportamiento Men          | sual en 2018                          |                               |                |       |
| So Marcos                                                          | Descargar PDF                |                             |                                       |                               |                |       |
| A REAL PROPERTY OF                                                 | Se ha generado el archi      | vp.PDE                      |                                       |                               | - Desc         | argar |
|                                                                    |                              |                             |                                       |                               |                | angui |
| © OpenStreetMap contributors<br>Puesto de Control Migratorio - PCM |                              | Abril                       |                                       |                               |                |       |
| PCMA Aeropuerto El Dorado - Bogotá                                 | *                            |                             |                                       |                               |                |       |
| Cundinamarca 💧                                                     | Pirámide                     | Poblacional                 | Motivo de Vi<br>(Aplica únicamente pa | iaje<br>ra salidas)           |                |       |
|                                                                    | 0-17 4<br>18-29 12.746       | 4.124                       | Turismo<br>Residente                  | 123.333<br>38.384             |                |       |
| 2 k 2                                                              | 30-39 14.986<br>40-49 10.231 | 15.402                      | Trabajo<br>Tripulación                | 17.400<br>10.934              |                |       |
|                                                                    | 50-59 10.570<br>60-69 8.41   | 6 5.416                     | Eventos<br>Estudios                   | 6.994<br>4.103                |                |       |
|                                                                    | 70 o Mas Femeral             | 3.946 2.654<br>no Masculino | Comisión Oficial                      | 3.836<br>237<br>450           |                |       |
| @ OpenStreetMap contributors                                       |                              |                             |                                       |                               |                |       |
| © OpenStreetMap contributors                                       |                              |                             | $\leftarrow \rightarrow \vdash$       |                               |                |       |

| ✓ Tablas de Salidas - 2018     ×     ▲     Plujos Migratorios de Col     ×       ✓ → C     ▲     ④     file:///C/Users/1019107785c/Downloads/Flujos%20Migratorio | ss%20de%20Colombianos%202017.pdf                                                                                                    | <u>⇔</u>     |
|----------------------------------------------------------------------------------------------------|----------------------------------------------------------------------------------------------------|--------------|
| Flujos Migratorios de Colombianos 2017.pdf                                                                                                    | 1/1                                                                                                    | ¢±ē          |
| MGRACOM E Stream Flujos N<br>Mes Typo de F<br>atria                                                                                                    | Aigratorios de Colombianos Resulta Coem<br>Galance Coem<br>Visualización: OCEM-<br>OFLA<br>Nijo de Transporte Regional<br>Indo                                                                                                    |              |
| Tob                                                                                                    | Total<br>123.333<br>Comportamiento Mensual en 2018<br>123.333                                                                                                    |              |
| Cundinamarca                                                                                                    | Normalic         Motivo de Viaje           0.17         4.274         4.24           0.29         12.246         12.0658           0.39         14.966         11.642           0.69         10.570         8.337           0.69         3.366         2.656           700 Mas         3.366         2.656           Vectore         0.000         10.000 | €)<br>+<br>- |

6. Se descargará el reporte y se generará el PDF, ya sea para envío o impresión.

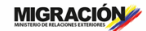

### DESCARGA DE REPORTE EN FORMATO DE IMAGEN (.png)

Descargar el tablero en formato de imagen (.png) es de gran ayuda cuando se requiere realizar alguna presentación en Powerpoint o presentar un informe con información que se encuentra consignada en alguna de las tablas o gráficas que se encuentran en la visualización. Para esto se debe surtir los siguientes pasos:

 Realizar la consulta deseada. Es decir, filtrar las variables según se requiera. Por ejemplo, en este caso requerimos saber el número de extranjeros que ingresaron al país durante marzo de 2018 que manifestaron como departamento de hospedaje Atlántico.

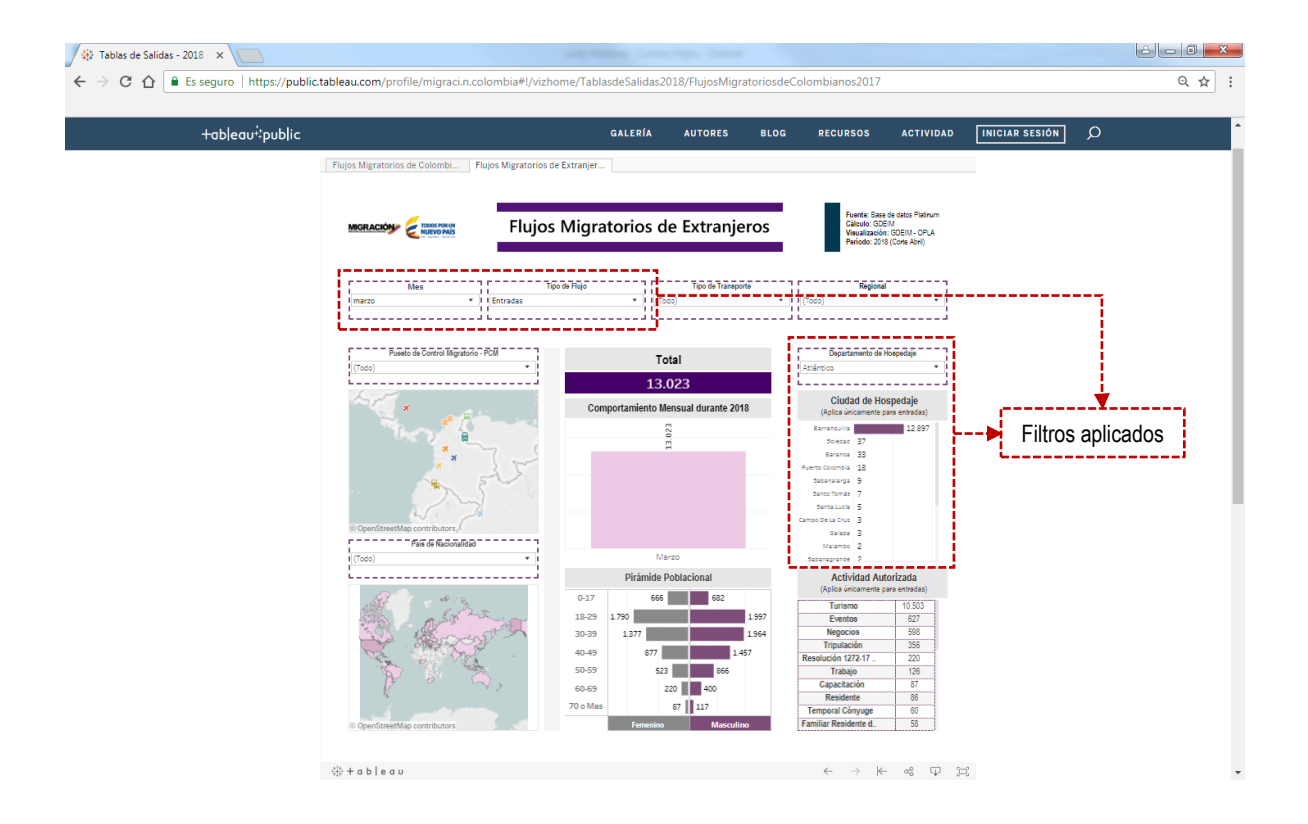

2. Dirigirse al botón de descarga.

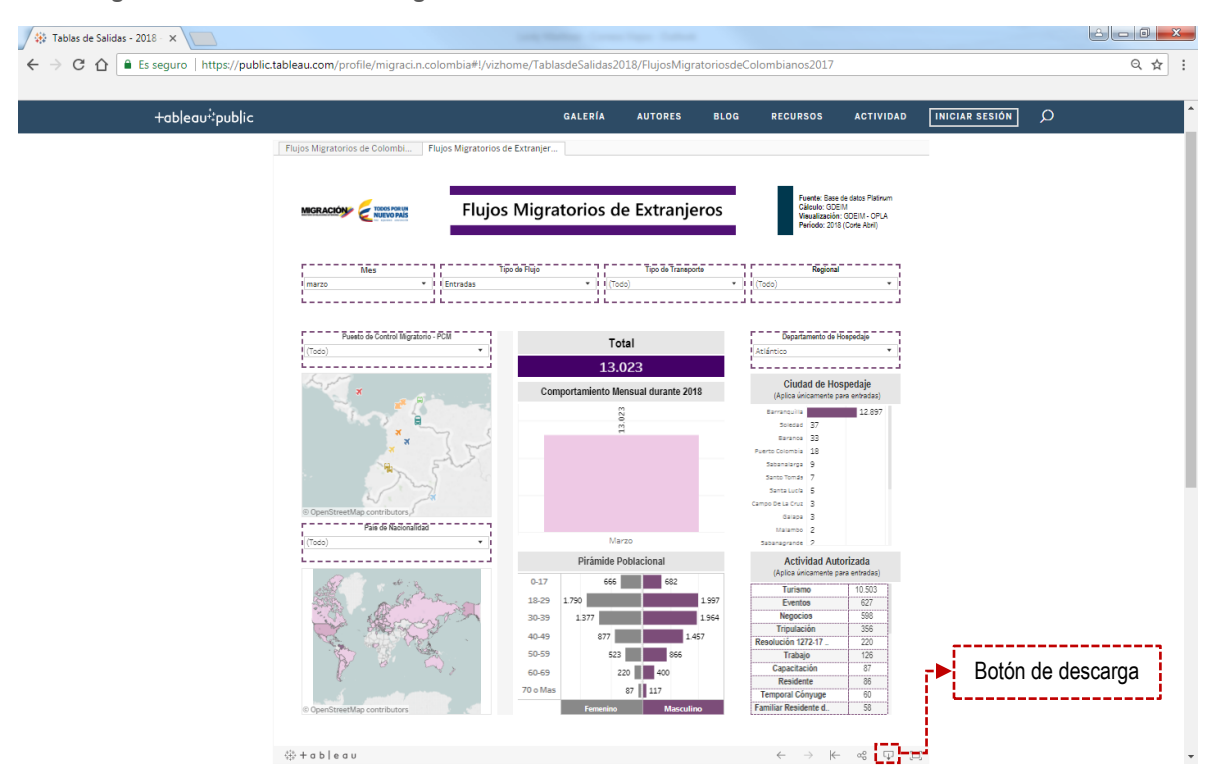

3. Elegir la opción "Imagen" del recuadro que aparece en el centro de la pantalla.

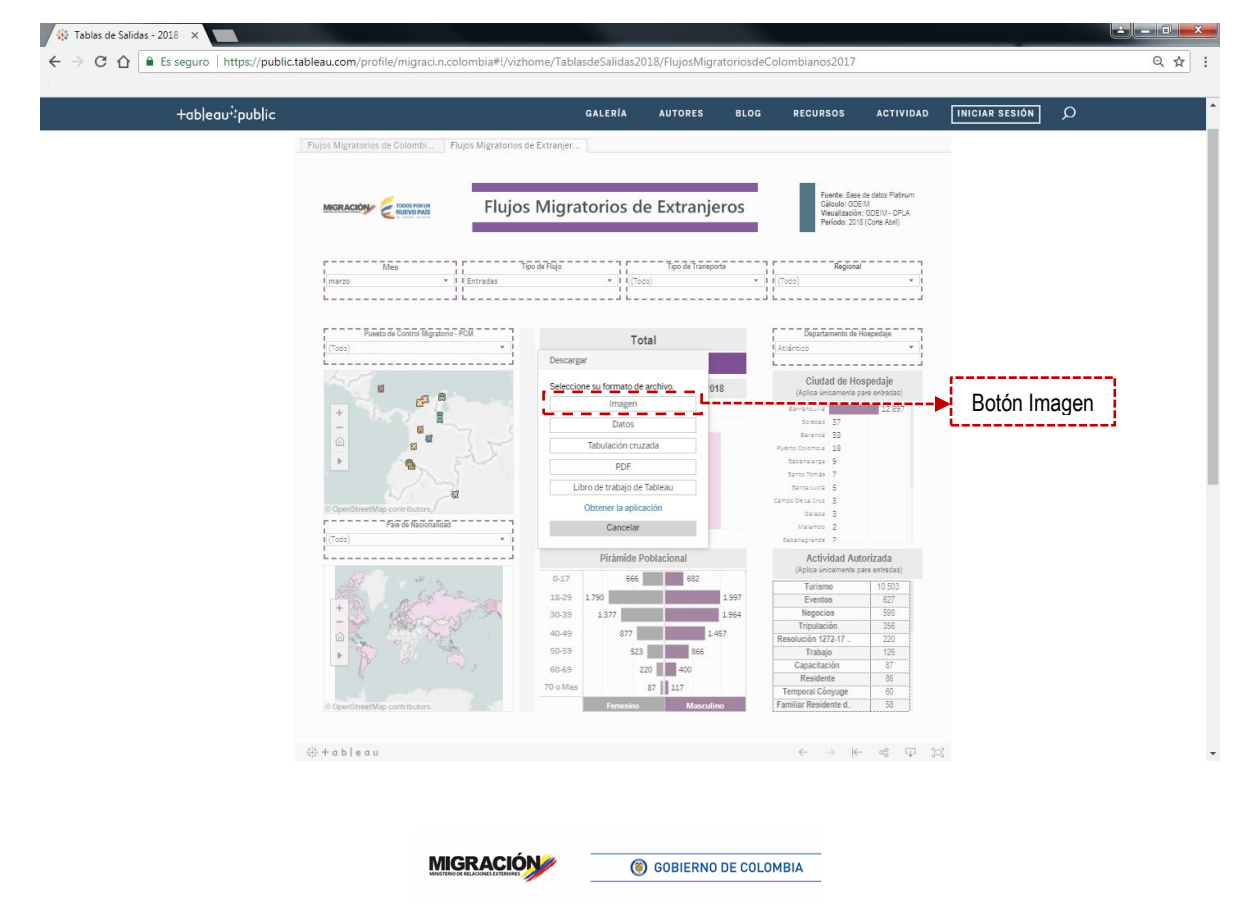

- 🗱 Tablas de Salidas 2018 🗙 🗧 🔶 🖸 🏠 🔒 Es seguro | https://public.tableau.com/profile/migraci.n.colombia#!/vizhome/TablasdeSalidas2018/FlujosMigratoriosdeColombianos2017 Q☆: +ableau‡public Flujos Migratorios de Extranjeros 3DEIM Jón: GDEIM - OPLA 2018 (Corte Abril) Tipo de Fluio Tipo de Transporte Puesto de Control Migratorio - PCM Total 13.023 Ciudad de Hospedaje Comportamiento Mensual durante 2018 a a 23 12.8 1 88 88 Se ha gene Descargar 0 Cancelar Descargar \_ País de Nacionalida mide Pobla Actividad A rizada 666 683 10.503 627 598 356 220 126 30-39 40-49 77 50-59 523 88 60-69 220 400 86 70 o Mas 87 117 49 + a b l e a u
- 4. Haga click en la opción "Descargar".

5. Se generará un archivo .png en el que encontrará la imagen. Ahora ya puede utilizarla en el documento que lo requiera y recortarla según lo que requiera.

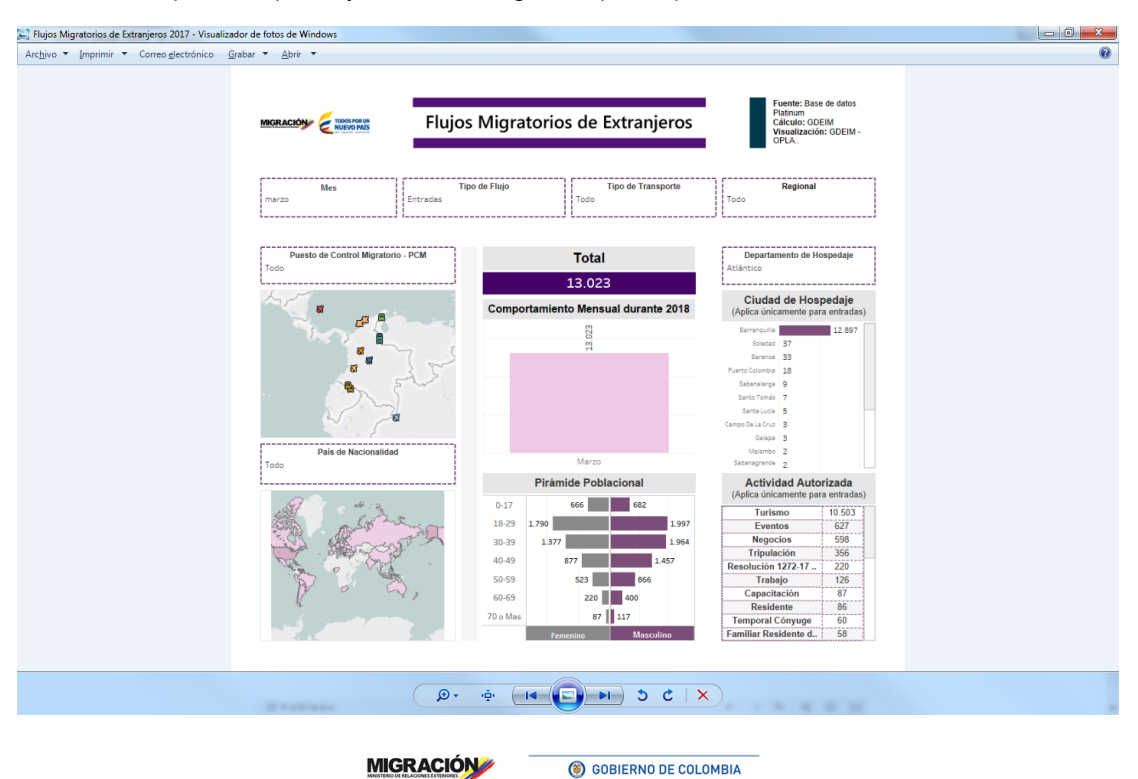

# DESCARGA DE INFORMACIÓN EN FORMATO EXCEL

Si desea visualizar la información que contiene el tablero de visualización en un archivo de Excel, la tabulación cruzada es la mejor opción. Es importante aclarar que esta solo puede hacerse por cada tabla, gráfica o mapa y no de todo el tablero en su conjunto. A continuación se representa el paso a paso que se debe surtir:

 Realizar la consulta deseada. Es decir, filtrar las variables según se requiera. Por ejemplo, en este caso requerimos saber el número de extranjeros entre los 18 y 29 años que han ingresado al país en lo que va corrido del 2018 a través de los Puestos de Control Migratorio (PCM) terrestres del país manifestando como actividad autorizada "Trabajo".

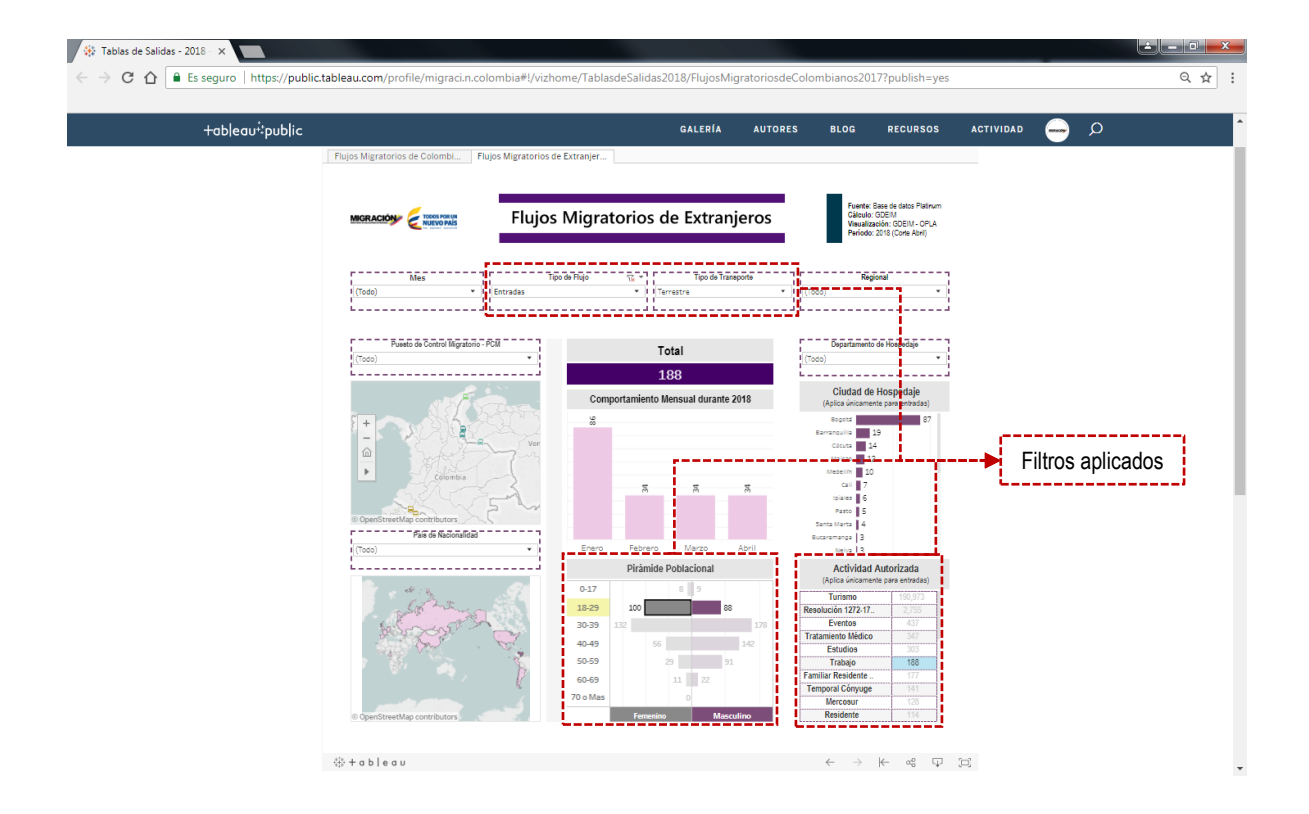

- 2. Identificar y seleccionar el mapa, gráficas o tablas que se desea exportar a Excel
  - 2.1 Mapas: Sitúe el mouse sobre mapa que desea exportar y aparecerán cinco botones para interactuar con el mapa. Seleccione el último de estos y se desplegaran cinco opciones de selección.

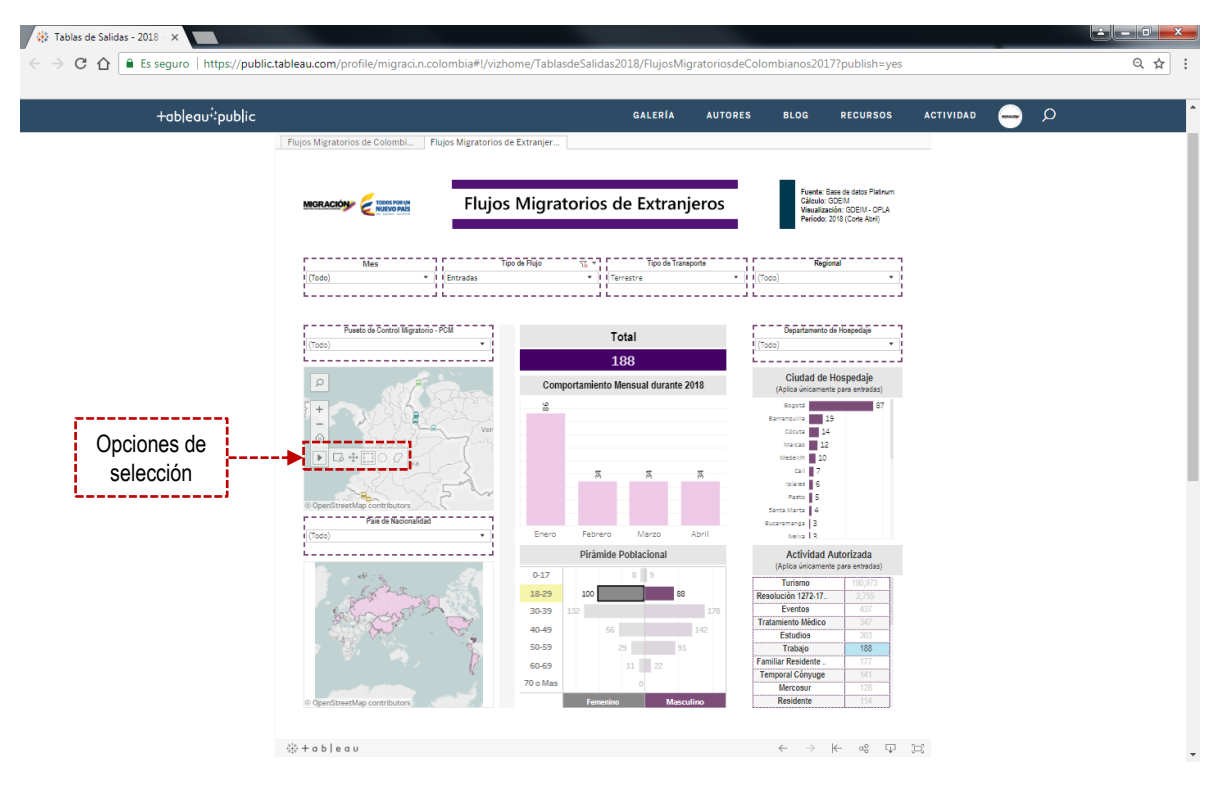

Las últimas tres opciones sirven para la selección de los datos que se encuentran graficados como puntos o polígonos en los mapas.

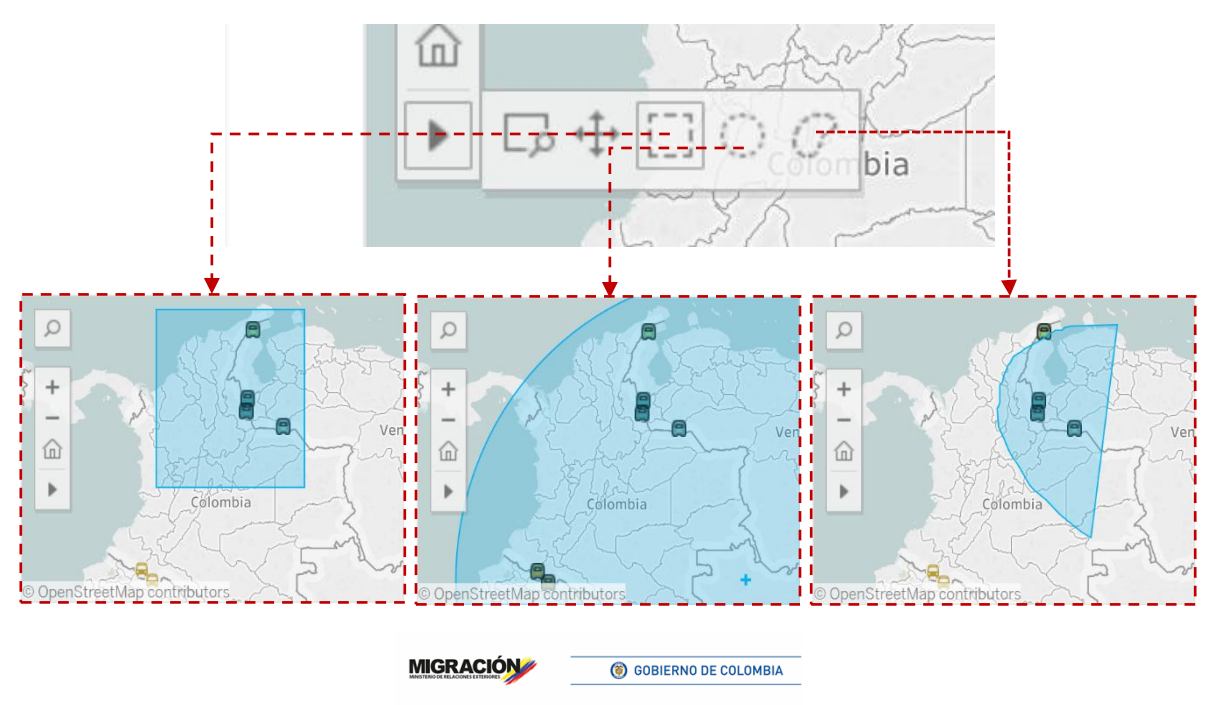

**2.2 Gráficas:** Haga click sobre una zona en blanco de la gráfica y arrastre sin soltar el mouse a través de los datos que desea seleccionar.

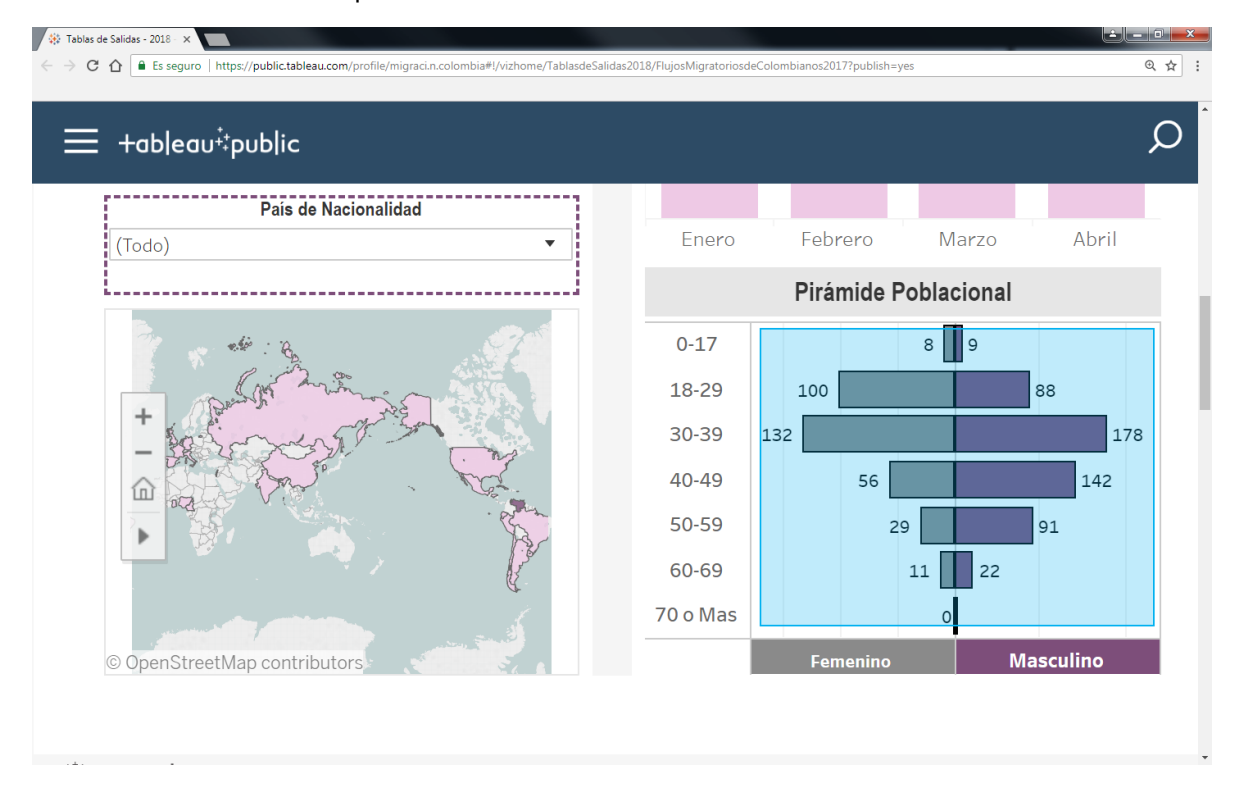

#### 2.3 Tablas: haga click sobre alguno de los datos que hacen parte de la tabla

| Enero    |    | Feb  | rero   | Μ      | arzo   |       | Abril | Cartage       | ena 18<br>ales 18 |                            |
|----------|----|------|--------|--------|--------|-------|-------|---------------|-------------------|----------------------------|
|          |    | Pirá | mide   | Poblac | cional |       |       | Ac<br>(Aplica | tividad Au        | torizada                   |
| 0-17     |    |      |        | 8      | 9      |       |       | Turi          | smo               | 456 159                    |
| 18-29    |    | 100  |        |        |        | 88    |       | Resolución    | 1272-17           | 5.938                      |
| 30-39    | 13 | 2    |        |        |        |       | 178   | Tripul        | ación             | 1,496                      |
| 40.40    |    |      |        |        |        |       |       | Familiar Re   | sidente           | 1,367                      |
| 40-49    |    |      | 56     |        |        | _     | 142   | Eve           | ntos              | 1,162                      |
| 50-59    |    |      | 2      | 29     |        | 91    |       | Tratamient    | o Médico          | 899                        |
| 60-69    |    |      |        | 11     | 22     |       |       | Tral          | bajo              | 868                        |
| 70 o Mas |    |      |        |        |        |       |       | Resid         | lente             | 770                        |
| 70010103 |    |      |        | 0      |        |       |       | Temporal      | Actividad         | l Autorizada: <sup>-</sup> |
|          |    | Fen  | nenino |        | N      | lascu | llino | Nego          | No. Regis         | stros: <b>868</b>          |

| +ab | leau∔pub | lic |      |        |        |       |        |       |                 |                  |                |                  |   |
|-----|----------|-----|------|--------|--------|-------|--------|-------|-----------------|------------------|----------------|------------------|---|
|     | Enero    |     | Feb  | rero   | Μ      | arzo  |        | Abril | Cartage<br>Ipia | ena 18<br>les 18 |                |                  |   |
|     |          |     | Pirá | mide   | Poblac | ional |        |       | Ac<br>(Aplica   | tividad          | Auto           | rizada           |   |
|     | 0-17     |     |      |        | 8      | 9     |        |       | (Aprice         |                  |                | 450 450          | - |
|     | 18-29    |     | 100  |        |        |       | 88     |       | Resolución      | 1272-17          | <mark> </mark> | 436,139<br>5 938 | - |
|     | 30-39    | 13  | 2    |        |        |       |        | 178   | Tripul          | ación            | [              | 1,496            | i |
|     | 40.40    |     |      | 50     |        |       |        | 142   | Familiar Re     | sidente          | [              | 1,367            | j |
|     | 40-49    |     |      | 50     |        |       |        | 142   | Evei            | ntos             | [              | 1,162            |   |
|     | 50-59    |     |      |        | 29     | _     | 91     |       | Tratamient      | o Médico         |                | 899              |   |
|     | 60-69    |     |      |        | 11     | 22    |        |       | Tral            |                  | <mark> </mark> | 868              | 1 |
|     | 70 o Mas |     |      |        | 0      |       |        |       | Temporal (      | Cónvuge          | <mark> </mark> | 545              | Ę |
|     |          |     | Fer  | nenino |        | M     | asculi | ino   | Nego            | cios             | <mark>L</mark> | 482              |   |

También se puede seleccionar solo algunos de los datos arrastrando sobre los que se quiere exportar.

#### 🗱 Tablas de Salidas - 2018 - 🗙 C 🟠 🔒 Es seguro | https://public.tableau.co २ ☆ : alidas 2018/Flujos Migratorios de Colombian os2017?publish=ye +ableau‡public RECURSOS ACTIVIDAD GALERÍA AUTORES BLOG -Flujos Migratorios de Extranjeros TODOS PORUN GDEIM ción: GDEIM - OPLA 2018 (Corte Abril) Todo) PCN Total 868 Ciudad de Hospedaje 8 Compo ento Mensual durante 2018 û ▶ -País de Nacionalidad 18 Actividad Autorizada Turismo 18-29 30-39 Tripulación liar Residente .. Eventos imiento Médico Trabajo Residente 40-49 50-59 Botón de descarga 60-69 868 70 o Ma ∰ + a b | e a u

#### 3. Diríjase al botón de descarga

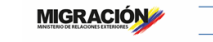

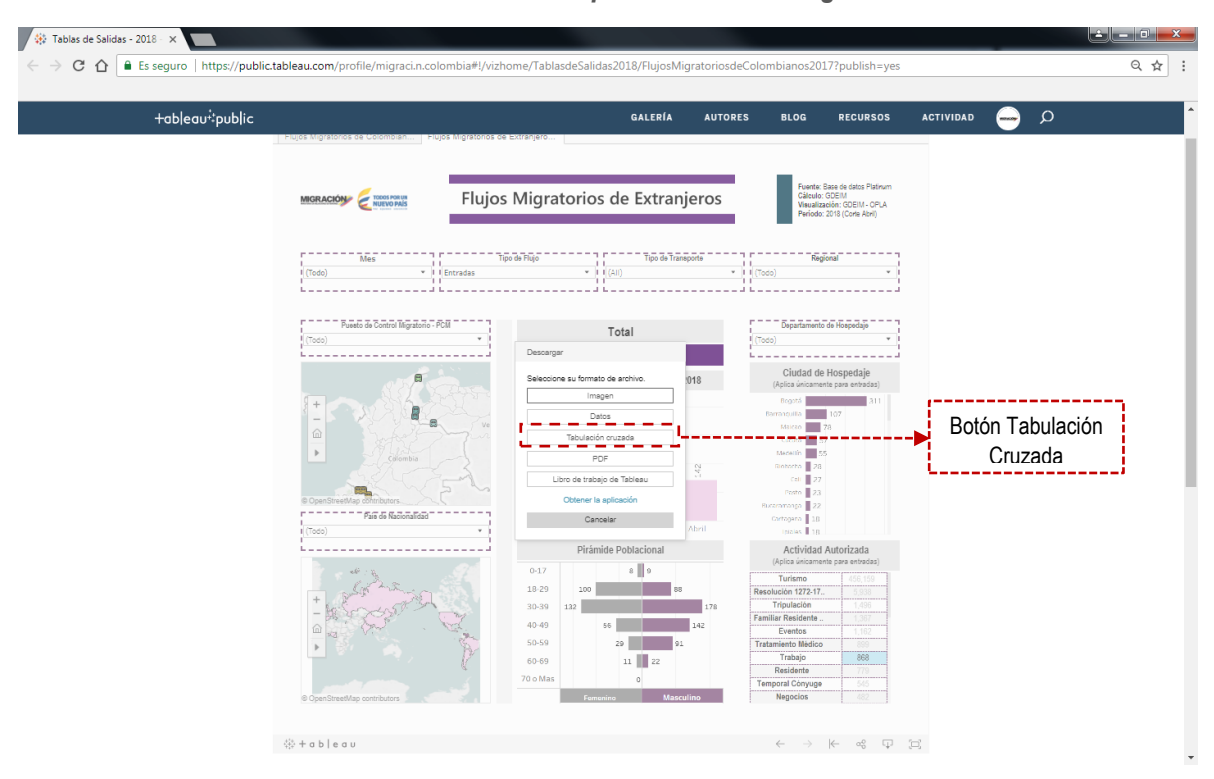

4. Seleccione "Tabulación Cruzada" de las opciones de descarga.

5. Haga click sobre el botón de descarga

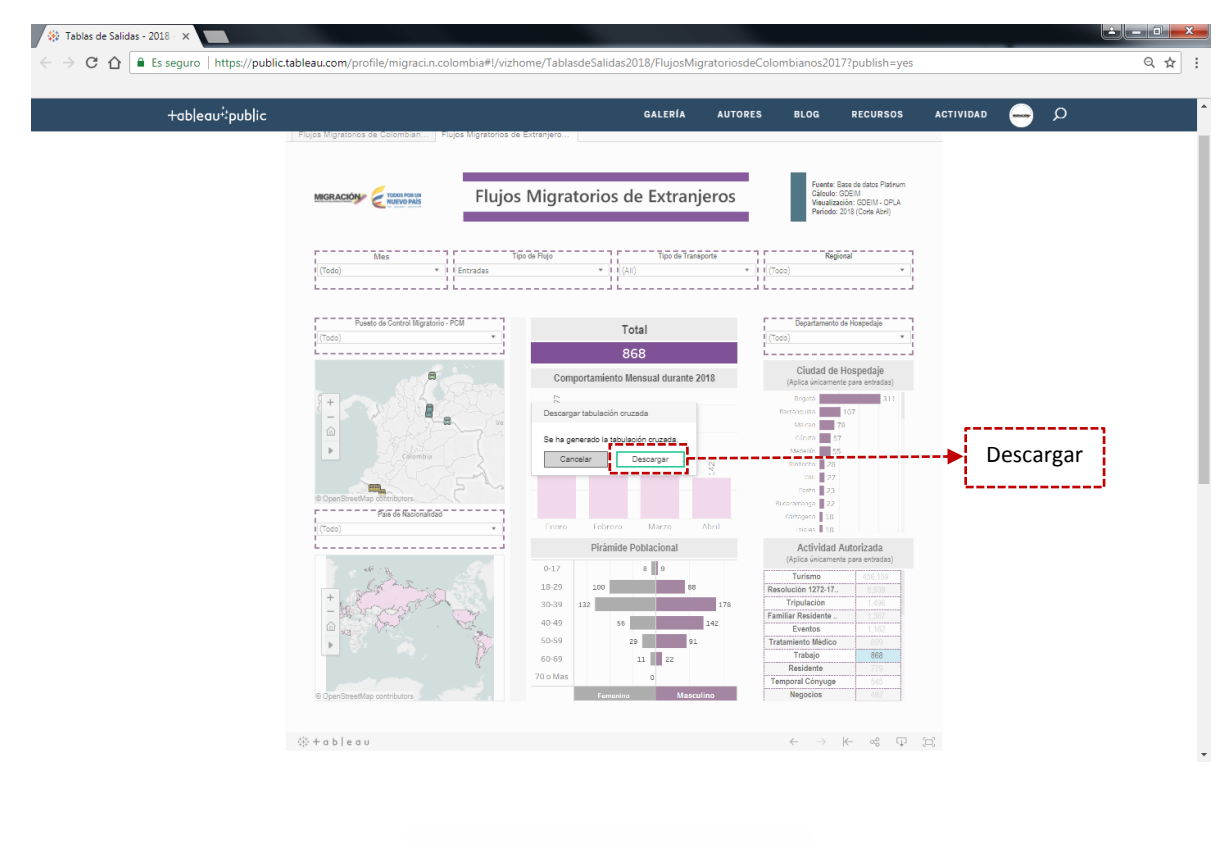

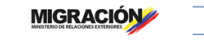

# 6. Se generará el archivo Excel con la información contenida en el mapa, gráfico o tabla seleccionada

| x    | 5-                       | 0 · #        | à. ÷                |                 |               |                    |                                          | Mapa_P    | CM_Extranjeros_ | crosstab (3             | 3) - Excel  |              |                |               |               |            |               | - 11            | 8 X  |
|------|--------------------------|--------------|---------------------|-----------------|---------------|--------------------|------------------------------------------|-----------|-----------------|-------------------------|-------------|--------------|----------------|---------------|---------------|------------|---------------|-----------------|------|
| ARC  | HIVO INIC                | IO INSERT    | AR DISE             | ÑO DE PÁGINA    | FÓRMULAS      | DATOS              | REVISAR                                  | VISTA     |                 |                         |             |              |                |               |               |            | Juan Camilo   | Quintero Avella | - 0  |
|      | X Corta                  |              |                     |                 |               |                    |                                          |           |                 |                         |             |              | H-R.           |               | , <u>1001</u> | Σ Autosum  | × A_          | 44              |      |
|      | Be Conia                 | Ca           | libri               | - 11 - A        | A = =         | - <sup>8</sup> / - | 🛒 Ajustar text                           | D         | General         | -                       | i ≠         | - OF         | a set          |               | × 🛄           | Pellenar r | źY            |                 |      |
| Pe   | gar                      | N N          | <u>K</u> <u>5</u> - | III +   🕭 + 🛓   | A - ≡ ≡ :     | ≣ €≣ +≣            | E Combinar y                             | centrar + | \$ - % 000      | <b>*</b> 00 <b>→</b> 00 | Formato     | Dar form     | ato Estilos de | Insertar Elir | ninar Formato | Relienal * | Ordenar       | Buscar y        |      |
|      | , 🔷 Copia                | rformato     |                     |                 |               |                    | . ,                                      |           |                 |                         | condicional | · ▼ como tab | la * celda *   | *             | * *           | Eorrar *   | y filtrar ∗ s | eleccionar *    |      |
|      | Portapapele              | 5 5          | F                   | uente           | Fail.         | Aline              | ación                                    | 5         | Número          | 5                       |             | Estilos      |                | C             | eldas         |            | Modificar     |                 | ^    |
| A    | L -                      | · : 🗙        | √ fx                |                 |               |                    |                                          |           |                 |                         |             |              |                |               |               |            |               |                 | ~    |
|      | ٨                        |              |                     | D               |               | -                  |                                          |           |                 | 1                       |             | P I          |                | м             | N             | 0          | D             | 0               |      |
| 1    | -                        | 0            | Duorto d            | o CoBuorto do C | C Duorto do C | Puerte de (        | C Rueste de C                            | Duorto da | Co Ruperto do   | Control N               | Aigratorio  | N            |                | IVI           | IN            | 0          | F             | Q               | F    |
| 2    | Centro Reg               | Tino Transn  | c PCMT de           | Chi PCMT de Pa  | PCMT de Ru    | PCMT Puen          | t PCMT Puerte                            | PCMT Pue  | str Puente Int  | ernacion                | al Simón Bo | lívar - Cúci | uta            |               |               |            |               |                 |      |
| 3    | Guaiira                  | Terrestre    | er enn ac           | 35              | 0             | . citri acti       | ci ci ci ci ci ci ci ci ci ci ci ci ci c |           | Ster dente int  |                         |             | inter cac    |                |               |               |            |               |                 |      |
| 4    | Nariño - Pu              | ti Terrestre |                     | 1               | - 88          |                    |                                          |           | 7               |                         |             |              |                |               |               |            |               |                 |      |
| 5    | Oriente                  | Terrestre    |                     |                 |               |                    | 79                                       |           | 31              | 6                       |             |              |                |               |               |            |               |                 |      |
| 6    | Orinoquía                | Terrestre    |                     |                 |               | 2                  | 7                                        |           |                 |                         |             |              |                |               |               |            |               |                 |      |
| 7    |                          |              |                     |                 |               |                    |                                          |           |                 |                         |             |              |                |               |               |            |               |                 |      |
| 8    |                          |              |                     |                 |               |                    |                                          |           |                 |                         |             |              |                |               |               |            |               |                 |      |
| 9    |                          |              |                     |                 |               |                    |                                          |           |                 |                         |             |              |                |               |               |            |               |                 |      |
| 10   |                          |              |                     |                 |               |                    |                                          |           |                 |                         |             |              |                |               |               |            |               |                 |      |
| 11   |                          |              |                     |                 |               |                    |                                          |           |                 |                         |             |              |                |               |               |            |               |                 |      |
| 12   |                          |              |                     |                 |               |                    |                                          |           |                 |                         |             |              |                |               |               |            |               |                 |      |
| 13   |                          |              |                     |                 |               |                    |                                          |           |                 |                         |             |              |                |               |               |            |               |                 |      |
| 14   |                          |              |                     |                 |               |                    |                                          |           |                 |                         |             |              |                |               |               |            |               |                 |      |
| 15   |                          |              |                     |                 |               |                    |                                          |           |                 |                         |             |              |                |               |               |            |               |                 |      |
| 16   |                          |              |                     |                 |               |                    |                                          |           |                 |                         |             |              |                |               |               |            |               |                 |      |
| 1/   |                          |              |                     |                 |               |                    |                                          |           |                 |                         |             |              |                |               |               |            |               |                 |      |
| 18   |                          |              |                     |                 |               |                    |                                          |           |                 |                         |             |              |                |               |               |            |               |                 |      |
| 20   |                          |              |                     |                 |               |                    |                                          |           |                 |                         |             |              |                |               |               |            |               |                 |      |
| 20   |                          |              |                     |                 |               |                    |                                          |           |                 |                         |             |              |                |               |               |            |               |                 |      |
| 22   |                          |              |                     |                 |               |                    |                                          |           |                 |                         |             |              |                |               |               |            |               |                 |      |
| 23   |                          |              |                     |                 |               |                    |                                          |           |                 |                         |             |              |                |               |               |            |               |                 |      |
| 24   |                          |              |                     |                 |               |                    |                                          |           |                 |                         |             |              |                |               |               |            |               |                 |      |
| 25   |                          |              |                     |                 |               |                    |                                          |           |                 |                         |             |              |                |               |               |            |               |                 |      |
| 26   |                          |              |                     |                 |               |                    |                                          |           |                 |                         |             |              |                |               |               |            |               |                 |      |
| 27   |                          |              |                     |                 |               |                    |                                          |           |                 |                         |             |              |                |               |               |            |               |                 |      |
| 28   |                          |              |                     |                 |               |                    |                                          |           |                 |                         |             |              |                |               |               |            |               |                 |      |
| 29   |                          |              |                     |                 |               |                    |                                          |           |                 |                         |             |              |                |               |               |            |               |                 |      |
| 30   |                          |              |                     |                 |               |                    |                                          |           |                 |                         |             |              |                |               |               |            |               |                 |      |
| 31   |                          |              |                     |                 |               |                    |                                          |           |                 |                         |             |              |                |               |               |            |               |                 |      |
| 32   |                          |              |                     |                 |               |                    |                                          |           |                 |                         |             |              |                |               |               |            |               |                 | -    |
|      | $\leftarrow \rightarrow$ | Mapa_PCM     | Extranjer           | os_crosstab (   | +             |                    |                                          |           |                 |                         |             | -            |                |               |               |            |               |                 | Þ    |
| LIST | 0                        |              |                     |                 |               |                    |                                          | _         |                 | _                       |             | _            |                |               |               | <b>#</b> • |               | ++              | 100% |
|      |                          |              |                     |                 |               |                    |                                          |           |                 |                         |             |              |                |               |               |            | _             |                 |      |